#### V tem prispevku

## JAVNI SEKTOR – Povračilo stroškov Prevoza na delo za stranke, katere imajo zaposlene z različnim številom delovnih dni v mesecu

Zadnja sprememba 22/07/2021 3:01 pm CEST

Navodilo velja za vse tiste stranke, katere imajo za zaposlene različno število delovnih dni v mesecu (npr. domovi starejših občanov, VDC-ji, zdravstveni domovi,...). Zaradi novega izračuna kilometrine (ne manj kot 30 evrov glede na dejansko število prihodov in odhodov na delo) je potrebno za avtomatski izračun kilometrine upoštevati tudi podatek število delovnih dni.

V primeru, da bi želeli znesek prevoza na delo za vaše zaposlene v obračun plač vnašati oz. uvažati v znesku, to izvajate na običajen način (v sistemu obračuna naj ima vrsta obračuna za Prevoz na delo definiran Vnos pri Znesku).

🔳 Saop Obračun plač zaposlenih - sprememba [DEMO] - Šport & Rekreacija

| Vrste obračuna                     |                                           |                           |        |
|------------------------------------|-------------------------------------------|---------------------------|--------|
| Šifra vrste obračuna 103           | Aktiven 🔽                                 | 1                         |        |
| Naziv vrste obračuna Pre           | voz na delo-kilometrina                   |                           | Ŧ      |
| Številka za razvrščanje            | 0                                         |                           |        |
| Splošno Prenos iz posredn          | ega vnosa Analitik <mark>a Izračun</mark> | ontiranje Opo <u>m</u> be |        |
| Enota                              |                                           | Odstotek                  |        |
| Enota                              | Ni enot 👻                                 | Izračun                   | Ne 🔻   |
| Gre v fond                         |                                           | Konstanta                 |        |
| Izračun                            | Ne 💌                                      | Šifra formule             |        |
| Konstanta                          |                                           |                           |        |
| Šifra formule                      | <b></b>                                   |                           |        |
| Normiranje ur                      | Ni normiranih ur                          | <b>v</b>                  |        |
| Na enoto                           |                                           | Znesek                    |        |
| Izračun                            | Ne 🔽                                      | Izračun                   | Vnos 💌 |
| Konstanta                          |                                           | Konstanta                 | 0,00   |
| Šifra formule                      |                                           | Šifra formule             |        |
| Primerjava<br>Čita formula         |                                           |                           |        |
| Sitra formule                      |                                           |                           |        |
|                                    |                                           |                           |        |
| Vzame višjo - nižjo                | <u></u>                                   |                           |        |
| Evidenca odsotnosti                | -                                         |                           |        |
| Vnos obdobja<br>Predlagaj iz plana | Privzeta vrsta odsotr                     | nosti  Se ne prenaša      | ₩ 🔻    |
|                                    |                                           |                           |        |

Za avtomatski izračun Prevoza na delo – kilometrine bo potrebno vpisati podatek o številu dni prihodov na delo za zaposlenega. Ta podatek se bo pri vseh strankah, katere uporabljate našo Registracijo delovnega časa in Evidenco prisotnosti avtomatsko prenesel, kot do sedaj. Za prenos je potrebno, da imate na strani Evidence prisotnosti urejeno povezavo za prenos št. dni na ustrezno vrsto obračuna v obračun plač.

Če uporabljate drug sistem za registracijo delovnega časa in ste podatek o št. dni prisotnosti v obračun plač že do sedaj uvažali, tudi sedaj to izvajajte po običajnem postopku.

Zaradi vseh teh povezav (prenos iz evidence prisotnosti, uvoz podatkov iz drugih sistemov,...) katere ste že do sedaj uporabljali, je pomembno, da si dopolnite nastavitev na tisti vrsti obračuna, ki ste jo že sedaj uporabljali za obračun prevoza na delo.

V Uradnem listu RS, št. 88, z dne 3.6.2021 je objavljen Dogovor o odpravi varčevalnih ukrepov na področju povračil stroškov in drugih prejemkov v javnem sektorju. Aneks določa, da je javni uslužbenec primarno upravičen do stroškov prevoza na delo in z dela v obliki kilometrine (10 % cene motornega bencina 95 oktanov). Pri tem velja omeniti vstopni pogoj več kot 2 km do delovnega mesta. Najnižja višina povračila je določena 30 eur. Tudi povračilo stroškov v višini 30 eur se izplača glede na dejansko št. prihodov in odhodov na delo. Če javni uslužbenec izkaže nakup vozovnice za javni prevoz, se mu povrnejo stroški v višini cene te vozovnice.

Zaradi vseh teh sprememb smo vam pripravili navodilo, kako si je potrebno urediti nastavitev na Vrsti obračuna za avtomatski izračun prevoza na delo.

# Vnos novih Osnov obračuna in Osnov zaposlenih

Za avtomatski izračun prevoza na delo je potrebno najprej v programu za Obračun plač vnesti nove osnove obračuna in nove osnove zaposlenih, katere bomo v nadaljevanju uporabili v formuli za izračun zneska prevoza na Vrsti obračuna.

| 🔳 Saop Obrači  | ın plač zaposlenih - OSNOVNA ŠOLA | - 🗆           | ×    |
|----------------|-----------------------------------|---------------|------|
| Nazivi osnov o | obračuna 🛛 🔚 🚖 🖻                  | 실 🖣 🕅         |      |
| Šifra          | 🔍 50 📑 🗆 Vsi zapisi               | 1 12          | ß    |
| ▼ Šifra        | Naziv osnove obračuna             | Na obr. listu | 1 ^  |
| 001            | Vrednost koeficienta              | da            | -    |
| 002            | Koeficient za nadomeščanje        | da            |      |
| 003            | Koeficient za interesne d.        | da            |      |
| 004            | Koeficient za spremstvo           | da            |      |
| 005            | Cena za 1 km                      | da            |      |
| 006            | Prehrana na dan                   | da            |      |
| 021            | Prehrana na dan                   | če ni 0       |      |
| 022            | % dodatka za pripr. na domu       | če ni 0       |      |
| 023            | Indeks za usklajevanje nadom.     | če ni 0       |      |
| 024            | Kilomet.za prevoz na d. do ur.    | če ni 0       |      |
| 025            | Terenski dodatek do uredbe        | če ni 0       |      |
| 026            | Nadom. za ločeno življpreh.       | če ni 0       |      |
| 027            | Terenski dodatek                  | če ni 0       |      |
| 030            | Število del. tednov - POUK        | če ni 0       |      |
| 031            | % poveč.obsega ped.dela - 100     | če ni 0       |      |
| 032            | % poveč.obsega ped.dela - 105     | če ni 0       |      |
| 033            | % poveč.obsega ped.dela - 120     | če ni 0       |      |
| 034            | % poveč.obsega ped.dela - 130     | če ni 0       |      |
| 035            | Število del.tednov - POLNO        | če ni 0       |      |
| 036            | Urna osninter.dej                 | če ni 0       |      |
| 038            | Urna osnova - NPZ                 | da            |      |
|                |                                   |               |      |
|                |                                   |               | ~    |
| 21             | Aktivni                           | 🛍 Za          | apri |
| Skrbnik        | 002                               |               | //   |

#### Šifranti...Sistem obračuna...Nazivi osnov obračuna

(slika Osnov obračuna je testna, uporabljena je zgolj za prikaz vnosa novih osnov)

Preglednico Osnov obračuna si sortirate po Šifri. Ker je določena najnižja višina povračila stroška 30 evrov glede na dejansko število prihodov in odhodov na delo, si je potrebno v šifrant Osnov obračuna dodati dve novi osnovi.

Dodate prvo prosto šifro npr. od šifre 040 naprej. Novo osnovo Obračuna dodate s klikom

na 🗎 . Vnesete poljuben naziv ter ostale nastavitve kot so prikazane na spodnji sliki.

| Saop Obračun plač zaposlenih -sprememba [DEMO] - Demo | _ |     |     |             | ×                  |
|-------------------------------------------------------|---|-----|-----|-------------|--------------------|
| Nazivi osnov obračuna                                 | P | I   | *   |             |                    |
| Aktiven 🔽                                             |   |     |     |             |                    |
| Šifra osnove obračuna 040                             |   |     |     |             |                    |
| Naziv osnove obračuna Min.mesečni znprevoz na delo    |   |     |     |             | $\mathbf{\bar{T}}$ |
| Na obračunskem listu ne 🗨                             |   |     |     |             |                    |
| Opombe                                                |   |     |     |             |                    |
|                                                       | > | Ори | sti | <b>√</b> ₽o | trdi               |
| Skrbnik 001                                           |   |     |     |             | /                  |

(šifra 040 je na sliki prikazana in namenjena vnosu min. mesečnemu znesku za obračun prevoza na delo)

Če je v vašem sistemu šifra 040 že zasedena, si dodate novo šifro pod prvo prosto šifro od šifre 040

naprej. Osnovo potrdite s klikom na gumb Potrdi.

#### Šifranti...Sistem obračuna...Nazivi osnov zaposlenih

Dodate prvo prosto šifro npr. od šifre 060 naprej. Vnesete poljuben naziv ter ostale nastavitve, kot so prikazane na spodnji sliki.

| Dodate prvo prosto šifro npr. od šifre 060 naprej.                                                                                                    |      |       |     |       |      |
|----------------------------------------------------------------------------------------------------|------|-------|-----|-------|------|
| Nazivi osnov zaposlenih                                                                                                    | 1    | 🖿     | *   | B     |      |
| Aktiven                                                                                                    |      |       | Т   |       |      |
| Šifra osnove zaposlenih 060                                                                                                    |      |       | Т   |       |      |
| Naziv osnove zaposlenih Število delovnih dni za prevoz                                                                                                    | Ŧ    |       | Т   |       |      |
| Številka za razvrščanje 0                                                                                                    |      |       | Т   |       |      |
| Na obračunskem listu 🕞                                                                                                    |      |       | Т   |       |      |
| Način izračuna Vnos 🗨                                                                                                    |      |       | Т   |       |      |
| Šifra formule                                                                                                    |      |       |     |       |      |
| Šifra vrste izplačila                                                                                                    |      |       |     |       |      |
| Prikaz v olap analizi obračunov                                                                                                    |      |       |     |       |      |
| ✓ Prepis v zgodovino                                                                                                    |      |       |     |       |      |
| Opombe                                                                                                    |      |       |     |       | _    |
|                                                                                                    |      |       |     |       |      |
| I de la companya de la companya de la | nove | Xoou  | eti | ./ Po | trdi |
|                                                                                                    | love | n opu | 50  | ¥ E0  | uul  |
| SKIDNIK UU4                                                                                                    |      |       |     |       |      |

(šifra 060 je na sliki prikazana in namenjena vnosu števila mesečnih delovnih dni za obračun prevoza na delo)

Če je v vašem sistemu šifra 060 že zasedena, si dodate novo šifro pod prvo prosto šifro od šifre 060

naprej). Novo osnovo potrdite s klikom na gumb Potrdi.

Vsem zaposlenim, ki jim pripada prevoz na delo, morate na to šifro osnove vsak mesec vnesti število delovnih dni (vsakemu svoje število glede na njihov delovni urnik). To storite kar v preglednici Osnove zaposlenih.

Ob vstopu v preglednico z desnim klikom miške najprej izberite Privzeto, da se v preglednico doda novo dodana osnova. Za lažji vnos podatkov si stolpec z novo osnovo si premaknite poleg stolpca Priimek in ime. Vsakemu zaposlenemu vnesite ustrezno število delovnih dni za mesec – koliko dni v mesecu bi moral delati. Potrdite.

| 0 | Osnove zaposlenih |                 |  |                                 |          |  |  |
|---|-------------------|-----------------|--|---------------------------------|----------|--|--|
|   |                   | Zaposleni       |  |                                 |          |  |  |
|   | 🔺 Zaposleni       | Priimek in ime  |  | 🖉 (060) Število delovnih dni za | Šifra SM |  |  |
|   | 0000002           | Krapež direktor |  | 21,00000                        | 501      |  |  |
|   | 0000003           | Blažič J        |  | 21,00000                        | 000003   |  |  |
|   | 0000004           | Trošt Janez     |  | 20,00000                        | 0000005  |  |  |
|   | 0000005           | Šturm Ur        |  | 20,00000                        | 800000   |  |  |
|   | 0000006           | Djukićev I      |  | 26,00000                        | 0000007  |  |  |
|   | 0000007           | Kolavč D        |  | 26,00000                        | 0000007  |  |  |
|   | 800000            | Peric Petinec   |  | 26,00000                        | 100      |  |  |
| ۲ | 0000010           | AdamiK A        |  |                                 | 0000005  |  |  |
|   | 0000018           | Blažič A 2dm    |  |                                 | 0000003  |  |  |
|   | 0000019           | Sirk A          |  |                                 | 0000005  |  |  |
|   | 0000021           | Srebrnič Simona |  |                                 |          |  |  |

Ker je določeno, da povračilo stroškov prevoza pripada javnemu uslužbencu glede na razdaljo od kraja bivališča do delovnega mesta, če znaša ta razdalja več kot dva kilometra, je potrebno označiti tiste zaposlene, katerim prevoz na delo glede na ta pogoj ne pripada. Ker je to vezano na zaposlenega, si je potrebno v sistem obračuna dodati novo osnovo zaposlenih.

#### Šifranti...Sistem obračuna...Nazivi osnov zaposlenih

|                           | čife T                         |               | aini inin      |         |
|---------------------------|--------------------------------|---------------|----------------|---------|
| ×                         | Sirra                          |               |                |         |
| <ul> <li>Sifra</li> </ul> | Naziv osnove zaposlenih        | Na obr. listu | Način izračuna | Sifra F |
| 046                       | St.ur pov.obsega ped.dela-1,00 | če ni 0       | Vnos           |         |
| 047                       | % za poveč. obseg pedag. dela  | če ni 0       | Vnos           |         |
| 048                       | Povprečna stopnja dohodnine    | če ni 0       | Vnos           |         |
| 049                       | Plača pred uveljavitvijo ZSPJS | če ni 0       | Vnos           |         |
| 050                       | Mesečna vozovnica              | če ni 0       | Vnos           |         |
| 051                       | Premija KDPZJU                 | če ni 0       | Formula        | JZ 18   |
| 052                       | Ločeno življenje-stroški prev. | če ni 0       | Vnos           |         |
| 053                       | Dodatek na delovno dobo        | če ni 0       | Formula        | JP02    |
| 054                       | Premija PDPZ zaposleni         | če ni 0       | Vnos           |         |
| 055                       | Premija PDPZ delodajalec       | če ni 0       | Vnos           |         |
| 056                       | % zmanjšanja osnovne plače     | če ni 0       | Vnos           |         |
| 057                       | Faktor povečane učne obv.      | če ni 0       | Vnos           |         |
| 058                       | Št.ur zm.obsega ped. dela-1,00 | če ni 0       | Vnos           |         |
| 069                       | Osnova poračuna(dogovor 86/08) | če ni 0       | Vnos           |         |
| 070                       | Skupna raz.za odpr.nesorazm.   | če ni 0       | Vnos           |         |
| 071                       | Delež razlike za odpravo nes.  | če ni 0       | Vnos           |         |
| 072                       | Plačni razred po prevedbi      | če ni 0       | Vnos           |         |
| 073                       | Prevedena osnovna plača        | če ni 0       | Vnos           |         |
| 074                       | Korekcijska osnovna plača      | če ni 0       | Vnos           |         |
| 075                       | Razlika - 14.čl. ZSPJS         | če ni 0       | Vnos           |         |
| 076                       | Razlika - 15.ď. ZSPJS          | če ni 0       | Vnos           |         |
| 077                       | Povečanje - 19.čl. ZSPJS       | če ni 0       | Vnos           |         |
| 078                       | Razredništvo do 22 učencev     | če ni 0       | Vnos           |         |
| 079                       | Razredništvo nad 22 učencev    | če ni 0       | Vnos           |         |
| 080                       | Poučevanje treh ali več predm. | če ni 0       | Vnos           |         |
| 081                       | Kombinacija (2 razreda)        | če ni 0       | Vnos           |         |
| 082                       | Kombinacija (3 ali več)        | če ni 0       | Vnos           |         |
| 083                       | Št.ur.pov.obsega.ped.dela-1.05 | če ni 0       | Vnos           |         |

(slika Osnov zaposlenih je testna, uporabljena je zgolj za prikaz vnosa nove osnove)

Preglednico Osnov zaposlenih si sortirate po Šifri. V šifrant Osnov zaposlenih si je potrebno dodati novo osnovo, katero bomo v uporabili v izrazu formule za izračun prevoza na delo.

Dodate prvo prosto šifro npr. od šifre 060 naprej. Novo osnovo Zaposlenih dodate s

klikom na 🗎 . Vnesete poljuben naziv ter ostale nastavitve, kot so prikazane na spodnji sliki.

| Nazivi osnov zaposl                        | enih                                                                                |     | I.   | ☆    |     |     |
|--------------------------------------------|-------------------------------------------------------------------------------------|-----|------|------|-----|-----|
|                                            | Aktiven                                                                             |     |      |      |     |     |
| Šifra osnove zaposlenih                    | 061                                                                                 |     |      |      |     |     |
| Naziv osnove zaposlenih                    | Brez obračuna prevoza na delo                                                       |     |      |      |     |     |
| Številka za razvrščanje                    | 0                                                                                   |     |      |      |     |     |
| Na obračunskem listu                       | ne 💌                                                                                |     |      |      |     |     |
| Način izračuna                             | Vnos 💌                                                                              |     |      |      |     |     |
| Šifra formule                              |                                                                                     |     |      |      |     |     |
| Šifra vrste izplačila<br>v javnem sektorju |                                                                                     |     |      |      |     |     |
|                                            | Prikaz v olap analizi obračunov                                                     |     |      |      |     |     |
|                                            | Prepis v zgodovino                                                                  |     |      |      |     |     |
| Opombe                                     | Zaposlenemu, kateremu prevoz na delo ne pripada vpiši v podatek Vrednost osnove = 1 |     |      |      |     |     |
|                                            | .∮ P <u>r</u> evrednotenje osnov                                                    | e > | Opus | ti 🗸 | Pot | rdi |
| Skrbnik 002                                |                                                                                     |     |      |      |     | 11  |

(slika je informativna, namenjena prikazu vnosa osnove za obračun prevoza na delo)

Če je v vašem sistemu šifra 061 že zasedena si dodate novo šifro pod prvo prosto šifro od šifre 061 naprej.

Novo osnovo potrdite s klikom na gumb Potrdi.

Na šifrantu zaposlenih je potrebno, da imajo zaposleni, katerim prevoz na delo ne pripada, vpisano to osnovo (na prikazanem primeru šifro 061) z vrednostjo 1. Takim zaposlenim znesek prevoza na obračunski vrstici v neposrednem vnosu ne bo izračunan.

| Zaposleni    |            |                                                          |                                     |                 |                                |                |           |               |           | Ì | 1   | * |    | 2  | Ff 🈥 |
|--------------|------------|----------------------------------------------------------|-------------------------------------|-----------------|--------------------------------|----------------|-----------|---------------|-----------|---|-----|---|----|----|------|
| 4 1          | Šifra 0000 | 066 Priimek: Adamič                                      |                                     | Ime             | : A                            |                |           | Neaktiven     | - ×       |   |     |   |    |    |      |
|              | Šifra SM   |                                                          |                                     | Status:         | Nedoločen čas                  |                | •         | Podlaga ZZZS: | ас<br>001 |   |     |   |    |    |      |
|              |            |                                                          |                                     | Interni status  | si:                            |                |           |               |           |   |     |   |    |    |      |
| Kadrovski    | Plače Obr  | ačunski podatki                                          |                                     |                 |                                |                |           |               |           |   |     |   |    |    |      |
| podatki      | Spļošno B  | oleznine <u>N</u> akazila K <u>r</u> editi O <u>s</u> no | /e Boni <u>t</u> ete <u>M</u> eseči | ni seštevki   M | le <u>s</u> ečni seštevki po [ | M              |           |               |           |   |     |   |    |    |      |
| Podatki plai | Aktivni    |                                                          | Šifra                               |                 |                                | ٩.             |           |               | M         | 4 | Þ 1 | н | D. | 24 | ß    |
| ] = .        |            |                                                          |                                     |                 |                                |                |           |               |           |   |     |   |    |    |      |
|              | 🔻 Šifra    | Naziv osnove                                             |                                     | leadered eres   |                                | Datum an Xatlu | - Dat     | im konca      |           |   |     |   |    |    | ^    |
|              | 090        | Osnovna plača - dec. pret.leta                           | 📃 💵 Saop Obraču                     | n plač zapos    | lenih - vnos - OS              | . – 🗆          | X         |               |           |   |     |   |    |    |      |
|              | 084        | Št.ur pov.obsega ped.dela-1,20                           | Osnove                              |                 |                                | - 🕞 🔚 🤞        | r 🕞 🌨     |               |           |   |     |   |    |    |      |
| Podatki PP2  | 075        | Razlika - 14.ď. ZSPJS                                    | O SHOTE                             |                 |                                | IV 400 M       |           |               |           |   |     |   |    |    |      |
|              | 074        | Korekcijska osnovna plača                                | že l                                |                 |                                |                |           |               |           |   |     |   |    |    |      |
| Podatki KDD  | 073        | Prevedena osnovna plača                                  | Sifra osnove                        | 100             | Brez obraćuna pre              | voza na delo   |           |               |           |   |     |   |    |    |      |
| FUUgiti KDF  | 072        | Plačni razred po prevedbi                                | Vrednost osnove                     |                 | 1,00000                        |                |           |               |           |   |     |   |    |    |      |
|              | 071        | Delež razlike za odpravo nes.                            |                                     |                 |                                |                |           |               |           |   |     |   |    |    |      |
| Zgodovina    | 070        | Skupna raz.za odpr.nesorazm.                             | Datum začetka                       |                 | •                              |                |           |               |           |   |     |   |    |    |      |
|              | 053        | Dodatek na delovno dobo                                  | Datum konca                         |                 | -                              |                |           |               |           |   |     |   |    |    |      |
|              | 051        | Premija KDPZJU                                           | ,                                   |                 |                                |                |           |               |           |   |     |   |    |    |      |
|              | 049        | Plača pred uveljavitvijo ZSPJS                           |                                     |                 |                                | Yann           | land      |               |           |   |     |   |    |    |      |
|              | 041        | Položajni dodatek                                        |                                     |                 |                                | Opust          | ▲ Fotural |               |           |   |     |   |    |    |      |
|              | 014        | Saldo ur                                                 | Skrbnik                             | 002             |                                |                |           |               |           |   |     |   |    |    |      |

(slika je testna, namenjena prikazu vnosa podatkov za zaposlenega, kateremu prevoz na delo ne pripada)

### Dopolnitev nastavitev na Vrsti obračuna za prevoz na delo

V navodilu bodo prikazane dopolnitve izračuna na vrsti obračuna I03 – Prevoz na delo kilometrina. Svetujemo, da si vi dopolnite nastavitve na tisti vrsti obračuna, katero ste do sedaj uporabljali za obračun prevoza na delo. Pomembno je, da si dopolnitve izvedete na vaši, do sedaj uporabljeni šifri, saj se število dni za obračun prevoza na delo (če uporabljate našo Registracijo delovnega časa in Evidenco prisotnosti ali če uvažate podatke iz drugih sistemov za registracijo delovnega časa) v obračun plače prenaša na vaši določeni vrsti obračuna.

#### Šifranti...Sistem obračuna...Vrste obračuna

V šifrantu Vrst obračuna poiščete šifro, katero ste do sedaj uporabljali za obračun prevoza na delo in kliknete na 👔 (druga ikona Popravi zapis).

| Vrste obraču   | na                             |                |       |      |                | l        | = 🚖 🖻 🖨 🛛      | b 🕅 🏚   |
|----------------|--------------------------------|----------------|-------|------|----------------|----------|----------------|---------|
| Naziv vrste o  | bračuna prevoz                 |                |       |      |                | Q 50 🕂   | 🗌 Vsi zapisi 🛛 | ê 🛛 🕉   |
| % pr. stroškov | •                              | % pr. stroškov | •     |      | % pr. stroškov | •        | ۰.             | Popravi |
| Y              | Y-B                            | Y-=            |       | 7-81 |                |          |                | ropium  |
| Vrsta obračuna | 🔹 🔻 Naziv vrste obračuna       |                | Grupa |      |                | Šifra JS |                | ^       |
| 104            | Prevoz na delo - kilom. nad ur |                | 8     |      |                | I021     |                |         |
| 127            | prevoz na delo nad uredbo      |                | 8     |      |                | 1080     |                |         |
| 107            | Prevoz na delo-dnevna vozovn.  |                | 8     |      |                | 1050     |                |         |
| 103            | Prevoz na delo-kilometrina     |                | 8     |      |                | 1020     |                |         |
| 105            | Prevoz na delo-mesečna vozov.  |                | 8     |      |                | 1030     |                |         |
| 106            | Prevoz na delo-mestni promet   |                | 8     |      |                | 1040     |                |         |
|                |                                |                |       |      |                |          |                |         |
|                |                                |                |       |      |                |          |                | ~       |
| <              |                                |                |       |      |                |          |                | >       |
| 6              | Aktivni Pripomočki             |                |       |      |                |          |                | 🔃 Zapri |
| Skrbnik        | 002                            |                |       |      |                |          |                |         |

#### Postavimo se na zavihek Izračun.

Pri podatku **Enota** izberemo enoto **Dan**, v Fond ur se podatek ne všteva. **Način izračuna izberemo Vnos** kot je to prikazano na spodnji sliki.

| Vrste obračuna                 |                                      |
|--------------------------------|--------------------------------------|
| Šifra vrste obračuna I03       | Aktiven 🔽                            |
| Naziv vrste obračuna Pre       | voz na delo-kilometrina              |
| Številka za razvrščanje        | 0                                    |
| Splošno Prenos iz posredno     | ega vnosa Analitika Izračun Kontirar |
| Enota<br>Gre v fond<br>Izračun | Dan  Vnos V                          |
| Konstanta                      |                                      |
| Šifra formule                  |                                      |
| Normiranje ur                  | Ni normiranih ur 📃 👻                 |
| Na enoto<br>Izračun            | Ne                                   |
| Konstanta                      |                                      |
| Šifra formule                  | •••                                  |
| Primerjava<br>Šifra formule    |                                      |
|                                | Vedno s formulo                      |
| Vzame višjo - nižjo            | <u></u>                              |

Na zavihku **Izračun** pri podatku Znesek v polju Izračun izberite **Formula** ter v polju Šifra formule kliknite na .

| Vrste obračuna                     |                                           |               | 2 📘     | 🚖 🛛 | à 🎭 |
|------------------------------------|-------------------------------------------|---------------|---------|-----|-----|
| Šifra vrste obračuna I03           | Aktiven 🔽                                 |               |         |     |     |
| Naziv vrste obračuna Pre           | voz na delo-kilometrina                   |               |         |     |     |
| Številka za razvrščanje            | 0                                         |               |         |     |     |
| Splošno Prenos iz posredn          | ega vnosa Analitika Izračun Kontiranje Op | pombe         |         |     |     |
| Fnota                              | bo                                        | lstotek       |         |     |     |
| Enota                              | Dan 👻                                     | Izračun       | Ne      | •   | •   |
| Gre v fond                         |                                           | Konstanta     |         |     |     |
| Izračun                            | Vnos                                      | Šifra formule |         |     |     |
| Konstanta                          |                                           |               | ,       |     |     |
| Šifra formule                      | ····                                      |               |         |     |     |
| Normiranje ur                      | Ni normiranih ur 🚽                        |               |         |     |     |
| Na enoto                           | Zn                                        | esek          |         |     | _   |
| Izračun                            | Ne                                        | Izračun       | Formula |     |     |
| Konstanta                          |                                           | Konstanta     |         |     |     |
| Šifra formule                      |                                           | Šifra formule |         | ••• |     |
| Primerjava<br>Šifra formula        |                                           |               |         |     |     |
| Sina formale                       | Vedno s formulo                           |               |         |     |     |
| Vzame vičio pišio                  |                                           |               |         |     |     |
|                                    |                                           |               |         |     |     |
| Vnos obdobja<br>Predlagaj iz plana | Privzeta vrsta odsotnosti Se ne pr        | renaša        |         |     | •   |

Odpre se šifrant formul. Kliknite na stolpec Šifra ter v iskalno polje vpišite JZ ter nato na lupo. Preverite, katera je prva prosta šifra formule v skupini JZ.

| ormule  | 📠 🖈 🖻 👙 🗞 🧐                                                                                                    |
|---------|----------------------------------------------------------------------------------------------------|
|         | Šifra JZ                                                                                                    |
| ▼ Šifra | Izraz formule                                                                                                    |
| JZ 16   | B(0)                                                                                                    |
| JZ17    | if((R(28)*(MNDP(28)/(PMDO(0)*R(29)/100)))-MZA04(27)>0;(R(28)*(MNDP(28)/(PMDO(0)*R(29)/100)))-MZA04(27);0)        |
| JZ 18   | KDPZ(1)                                                                                                    |
| JZ 19   | R(0)*R(2)                                                                                                    |
| JZ20    | R(1)*R(2)*1,3                                                                                                    |
| JZ21    | R(1)*R(2)*1,6                                                                                                    |
| JZ22    | R(1)*R(2)*2,05                                                                                                   |
| JZ23    | R(1)*R(2)*2,2                                                                                                    |
| JZ24    | R(1)*R(2)*2,35                                                                                                   |
| JZ25    | R(1)*R(2)*2,5                                                                                                    |
| JZ26    | round(R(2)*R(3))*(round(R(0)*100)*0,01)/100                                                                      |
| Z27     | R(26)*PMDO(0)*R(3)/100                                                                                           |
| JZ28    | (R(26)*PMDO(0)/40*D(46)*D(47)/100)/(R(6)*R(29)/100)*MEDP(21)                                                     |
| JZ29    | (R(26)*D(46)*O(30)*O(31)/100)/(R(6)*R(29)/100)*MEDP(21)                                                          |
| JZ30    | (R(26)*D(58)*O(30)*O(31)/100)/(R(6)*R(29)/100)*MEDP(21)*-1                                                       |
| JZ31    | ((R(26)*PMDO(0)/40*D(58)*D(47)/100))/(R(6)*R(29)/100)*MEDP(21)*-1                                                |
| JZ50    | (R(26)*D(78)*O(35)*R(3)/100)/(R(6)*R(29)/100)*MEDP(21)                                                           |
| JZ51    | (R(26)*D(79)*O(35)*R(3)/100)/(R(6)*R(29)/100)*MEDP(21)                                                           |
| JZ52    | (R(26)*D(80)*O(30)*R(3)/100)/(R(6)*R(29)/100)*MEDP(21)                                                           |
| JZ53    | (R(26)*D(81)*O(30)*R(3)/100)/(R(6)*R(29)/100)*MEDP(21)                                                           |
| JZ54    | (R(26)*D(82)*O(30)*R(3)/100)/(R(6)*R(29)/100)*MEDP(21)                                                           |
| JZ55    | (R(26)*D(83)*O(30)*O(32)/100)/(R(6)*R(29)/100)*MEDP(21)                                                          |
| JZ56    | (R(26)*D(84)*O(30)*O(33)/100)/(R(6)*R(29)/100)*MEDP(21)                                                          |
| JZ57    | (R(26)*D(85)*O(30)*O(32)/100)/(R(6)*R(29)/100)*MEDP(21)*-1                                                       |
| JZ58    | (R(26)*D(86)*O(30)*O(33)/100)/(R(6)*R(29)/100)*MEDP(21)*-1                                                       |
| JZ59    | (R(26)*D(87)*O(30)*O(34)/100)/(R(6)*R(29)/100)*MEDP(21)*-1                                                       |
| JZ60    | (R(26)*D(88)*O(30)*O(34)/100)/(R(6)*R(29)/100)*MEDP(21)                                                          |
| JZ61    | (R(2)*R(3))*(round(R(0)*100)*0,01)/100                                                                           |
| 1762    | ;f(p (n) \$\$ (2) \$1 (10 \ = P (30) (PMDO(n) \$\$ (n) • (p (n) \$\$ (2) \$\$ (3) (10 ∩ • (3) (PMDO(n) \$\$ (n)) |

(podatki na sliki so testni)

Ko dobite prvo prosto šifro, kliknete na ikono za Vnesi zapis.

| 📧 Saop Obračun plač zaposlenih - sprememba [DEMO] - Šport & Rekreacija                                                                                                    | 10                  | - |   |   | × |
|----------------------------------------------------------------------------------------------------|---------------------|---|---|---|---|
| Formule                                                                                                    | 9                   | b | × | ۵ | ۶ |
| Šifra formule 1263 Aktiven 🔽                                                                                                    |                     |   |   |   |   |
| Izraz formul: f(D(61)=1;0;f(D(50)>0;D(50);(f(TRUNC(ROUND(R(1)*R(13)*100)/100,0*O(024) <o(40),d(60)*r(1);o(40),d(60)*r(1);trunc(round(r(1)*r(13)*100) 100,0*o(024)<o(40),d(60)*r(1);o(40),d(60)*r(1);trunc(round(r(1)*r(13)*100)="" 100,0*o(10*r(1))="" 100,0*o(10*r(1)))="" 100,0*o(10*r(1)*r(10*r(1)*r(10*r(1)))="" 100,0*o(10*r(1)*r(13)*100)="" 10<="" td=""><td>)∦100,0)*O(024)))))</td><td>]</td><td></td><td></td><td>-</td></o(40),d(60)*r(1);o(40),d(60)*r(1);trunc(round(r(1)*r(13)*100)> | )∦100,0)*O(024))))) | ] |   |   | - |
|                                                                                                    |                     |   |   |   |   |

V polje Šifra formule vnesite prvo prosto šifro. V polje izraz formule pa natanko tak izraz, kot je na sliki - če ste vse osnove obračuna in osnove zaposlenih vnesli na identične šifre kot so predlagane v navodilu. V primeru, če ste določene osnove dodali na druge zaporedne številke, si bo potrebno izraz formule ročno popraviti, glede na spodnjo dodatno obrazložitev.

Vsebino formule si je potrebno kopirati (kopirate skupaj obe vrstici spodaj):

#### if(D(61)=1;0;if(D(50)>0;D(50);(if(TRUNC(ROUND(R(1)\*R(13)\*100)/100,0)\*O(024)

#### Dodatna obrazložitev formule:

**D(61) – Predstavlja osnovo zaposlenega z zaporedno številko 061 – Brez obračuna prevoza na delo**. V primeru, da ste osnovo – Brez obračuna prevoza na delo dodali v šifrant pod drugo zaporedno številko (ker je bila v vašem sistemu osnova 061 že zasedena) je potrebno, da v izrazu vaše formule to ročno dopolnite. Podatek v formuli 61 zamenjajte z vašo ustrezno zaporedno številko osnove.

**D(50) – Predstavlja osnovo zaposlenega 050 – Mesečna vozovnica** Šifra je v vašem sistemu že vnesena in je ni potrebno spreminjati.

R(13) - Št. kilometrov iz Relacije zaposlenega. Če imate podatek o povratnem št.

kilometrov za zaposlenega vpisanega na relaciji zaposlenega izraza formule ni potrebno spreminjati. Če pa imate podatek o povratnem št. kilometrov na dan za zaposlenega vnesenega na Osnovah zaposlenih, si je potrebno v izrazu formule podatek R(13) nadomestiti z ustrezno Osnovo zaposlenega. Omenjeni primer je podrobneje opisan v nadaljevanju.

**O(024) – Predstavlja osnovo obračuna 024 - Kilomet.za prevoz na d. do ur.** Šifra je v vašem sistemu že vnesena in je ni potrebno spreminjati.

**O(40) – Predstavlja osnovo obračuna z zaporedno številko 040 – Minimalni mesečni znesek za prevoz na delo**. V primeru, da ste to osnovo dodali v šifrant pod drugo zaporedno številko (ker je bila v vašem sistemu osnova 040 že zasedena) je potrebno, da v izrazu vaše formule to ročno dopolnite. Podatek v formuli 40 zamenjajte z vašo ustrezno zaporedno številko osnove.

**D(60) - Predstavlja osnovo zaposlenega z zaporedno številko 060 – Število delovnih dni za prevoz na delo**. V primeru, da ste to osnovo dodali v šifrant pod drugo zaporedno številko (ker je bila v vašem sistemu osnova 060 že zasedena) je potrebno, da v izrazu vaše formule to ročno dopolnite. Podatek v formuli 60 zamenjajte z vašo ustrezno zaporedno številko osnove.

#### Potrdite vnos ter formulo izberite.

| Vrste obračuna              |                               |                    | 📝 🌆 🗙 🖻 ⋟         |
|-----------------------------|-------------------------------|--------------------|-------------------|
| Šifra vrste obračuna I03    | Aktiven 🔽                     |                    |                   |
| Naziv vrste obračuna Pre    | voz na delo-kilometrina       |                    |                   |
| Številka za razvrščanje     | 0                             |                    |                   |
| Splošno Prepos iz posredn   | ega voosa Apalitika Izračup K | ontiranie Onombe   |                   |
| Enoto                       |                               |                    |                   |
| Enota                       | Dan 🔻                         | Izraču             | in Ne 🔻           |
| Gre v fond                  |                               | Konstan            | ta                |
| Izračun                     | Vnos 👻                        | Šifra formu        |                   |
| Konstanta                   |                               | Sina forma         |                   |
| Šifra formule               |                               |                    |                   |
| Normiranje ur               | Ni normiranih ur              | -                  |                   |
| Na enoto                    |                               | Znesek             |                   |
| Izračun                     | Ne                            | Izraču             | in Formula 💌      |
| Konstanta                   |                               | Konstan            | ta                |
| Šifra formule               |                               | Šifra formu        | le JZ63 •••       |
| Primerjava<br>Šifra formula |                               |                    |                   |
| Sina formale                | Vedno s formulo               |                    |                   |
| Manage sižia aižia          |                               |                    |                   |
| Vzame visjo - nizjo         |                               |                    |                   |
| Vnos obdobia                | Privzeta vrsta odsotno        | seti Se ne prenača |                   |
| Predlagaj iz plana          |                               | Jau Joe ne prenasa |                   |
|                             |                               |                    |                   |
|                             |                               |                    |                   |
|                             |                               |                    |                   |
|                             |                               |                    |                   |
|                             |                               |                    |                   |
|                             |                               |                    |                   |
|                             |                               |                    |                   |
|                             |                               |                    | 🗙 Opusti 🖌 Potrdi |
| Skrhnik 002                 |                               |                    | • (Opusu • Loudi  |
| 002                         |                               |                    | 11                |

Vsi ostali podatki na zavihku Izračun naj bodo definirani na način kot so prikazani na zgornji sliki. Tako vnesene nastavitve potrdite s klikom na gumb **Potrdi**.

#### Prikaz vnosa Relacije na šifrantu zaposlenih

Podatek R(13) v izrazu formule JZ (formula, ki smo jo predhodno vnesli za izračun zneska kilometrine) pobira število kilometrov, ki pripadajo zaposlenemu na podlagi vnesene relacije zaposlenega.

#### if(D(61)=1;0;if(D(50)>0;D(50); (if(TRUNC(ROUND(R(1)\*R(13)\*100)/100,0)\*O(024)R(13)\*100)/100,0)\*O(024)))))

| Zaposleni             |                                             |                   |                      |                   |                                                |                      |                   |
|-----------------------|---------------------------------------------|-------------------|----------------------|-------------------|------------------------------------------------|----------------------|-------------------|
| 4                     | Šifra 0000066 Priime                        | k: adamič         |                      | Ime: A            |                                                |                      | Neaktiven         |
| Ši                    | fra SM                                      |                   |                      | Status: 🚺         | ledoločen čas                                  | <b>•</b>             | Podlaga ZZZS: 001 |
|                       |                                             |                   |                      | Interni statusi:  |                                                |                      |                   |
| 1                     | Plače Obračunski podatki                    |                   |                      | ,                 | _                                              |                      |                   |
| Kadrovski<br>podatki  | Plače - splošno Datumi in (                 | tobe Financiranie | Viri financirania IS | DAD               |                                                |                      |                   |
|                       | Čteville lestie                             |                   |                      |                   |                                                | ſ                    |                   |
| Po <u>d</u> atki plač | Števiika kartice                            |                   |                      |                   | Kraj opravljanja dela                          |                      |                   |
|                       | Sifia urnika<br>Plača po kolektivni pogodbi |                   |                      |                   | Ure na dan                                     | 8,00                 |                   |
|                       | Plača po ZSPJS                              |                   |                      | Izračun delovne o | dobe glede na ure na dar                       | 🛛 🔲 Izračun ne glede | na ure na dan     |
| 1                     | Glavna zaposlitev                           |                   | 1/5                  |                   | Ure na teden                                   | 40                   |                   |
| Podatki PP <u>Z</u>   | Poklicni sportnik<br>Konkurenčna klavzula   |                   |                      |                   | Delež zaposlitve glede<br>na polni delovni čas | 100,00               |                   |
|                       | Brez izplačila prevoza                      | Ē                 |                      |                   | na point actovni cas                           |                      |                   |
| Pod <u>a</u> tki KDPZ | Drugi delodajalec                           |                   |                      |                   | Delež osnovne plače                            | 100,00               |                   |
| Zoodovina             | Upravičenec ZZ/PIZ                          | ni upravičenec 👻  | [                    |                   | Starševsko varstvo                             |                      |                   |
|                       | Šifra DURS                                  | 1137              | Nova Gorica          |                   | Številka PD obrazca                            |                      |                   |
|                       | Šifra ZPIZ                                  | 0000001           | Nova Gorica          |                   | Izmena (M1)                                    |                      | -                 |
|                       | Čifra cindikata                             | 0000001           |                      | NA                | Opomba                                         |                      |                   |
|                       |                                             |                   | KO SVIZ LJODLJA      |                   |                                                |                      |                   |
|                       | Sifra tarimega razreda                      |                   |                      |                   | Opis dela                                      |                      |                   |
|                       | Sifra plačnega razreda                      | 041               | 41                   |                   |                                                |                      |                   |
|                       | Šifra organizacijske enote                  |                   |                      |                   |                                                |                      |                   |
|                       | Šifra enote org. strukture                  |                   |                      |                   |                                                |                      |                   |
|                       | Šifra stroškovnega nosilca                  |                   |                      |                   | ,                                              |                      |                   |
|                       | Šifra delovnega mesta                       | D037007/2 ···     | VZGOJITELJ           |                   |                                                |                      |                   |
|                       | Šifra skupine                               |                   | [                    |                   |                                                |                      |                   |
|                       | Dodatne analitike                           | 0                 |                      |                   |                                                |                      |                   |
|                       | Nerezidenti                                 |                   | Država rezidente     | va                |                                                | 🗔 Relaci             | je                |
|                       | Ugodnosti iz medna                          | rodnih pogodb —   | o, cava rezidenta    | ··· ]             | -                                              | Dodatni si           | ndikati           |
|                       | Pogodba                                     | Datu              | um                   | ▼ % davka         |                                                | Razporeditev po d    | elovnih mestih    |
|                       | ,                                           |                   | ,                    |                   |                                                |                      |                   |

V šifrantu zaposlenih je potrebno, da imate vpisano ustrezno Relacijo zaposlenega. Pri podatku število kilometrov vpišite povratno število kilometrov (dnevno število kilometrov v obe smeri).

| 🔳 Saop Obračun plač zaposlenih - vn | -    |              | ×                |
|-------------------------------------|------|--------------|------------------|
| Relacije                            | 2 📘  | $\mathbf{X}$ | 🖻 🎭              |
| Šifra relacije 0004                 |      |              |                  |
| Kraj odhoda Opatje selo             |      |              |                  |
| Kraj prihoda Šempeter               |      |              |                  |
| Kilometri 25,20                     |      |              |                  |
| Zneski                              |      |              |                  |
| Dnevni j                            |      |              |                  |
| Mesečni                             |      |              |                  |
| Kombiniran                          |      |              |                  |
| Opombe                              |      |              |                  |
| Aktiven 🔽                           |      |              |                  |
|                                     | Хори | isti         | ✓ <u>P</u> otrdi |
| Skrbnik 002                         |      |              | 11.              |

Relacijo Potrdimo in izberemo. Pri podatku Način obračuna izberemo Kilometrina.

| Relacije zapo    | slenega        |                                |                 | 📃 🛅 📩             | 🖻 📓    | 99 19 1    |
|------------------|----------------|--------------------------------|-----------------|-------------------|--------|------------|
| i i              | Šifra relacije |                                | Q 50            | Vsi za            | apisi  | 1 2 3      |
| 💌 Šifra relacije | Naziv          | relacije                       | Način ob        | pračuna Šifra lol | adije  | Naziv lo 🔺 |
| Þ                | 🔳 Saop Šifi    | anti - vnos - OSI              | NOVNA ŠOLA MI   | - 🗆               | ×      |            |
|                  | Relacije za    | poslenega                      |                 | 🕑 🖪 🗙             | 🖻 🥵    |            |
|                  | Šifra          | relacije 0004                  | ··· Opatje selo |                   |        |            |
|                  | Načun o        | bračuna <mark>Kilomet</mark> r | ina             | <b>.</b>          |        |            |
|                  |                |                                |                 |                   |        |            |
|                  | Vpogled v      | relacijo                       |                 | 🗙 Opusti 😽        | Potrdi |            |
|                  | Skrbnik        | 002                            |                 |                   | 11.    |            |
|                  |                |                                |                 |                   |        | *          |
| <                |                |                                |                 |                   |        | >          |
| 0/0              |                |                                |                 |                   |        | 🔁 Zapri    |
| Skrbnik          | 002            |                                |                 |                   |        |            |

## Kaj pa v primeru, če števila kilometrov za zaposlenega nimate vnesenega v šifrantu Relacij ampak na Osnovah zaposlenih?

V primeru, da imate vpisane kilometre za obračun prevoza na delo na osnovah zaposlenih (že sedaj ne uporabljate šifranta Relacij) je potrebno, da v izrazu formule, ki jo boste potrebovali za obračun Prevoza na delo – kilometrina namesto podatka R(13) uporabite funkcijo (ustrezno osnovo zaposlenega D z zaporedno številko osnove, kjer so vpisani kilometri zaposlenega).

Vsebina formule z vnesenimi relacijami:

#### if(D(61)=1;0;if(D(50)>0;D(50); (if(TRUNC(ROUND(R(1)\*R(13)\*100)/100,0)\*O(024)R(13)\*100)/100,0)\*O(024)))))

Primer priprave formule, če imate na osnovi zaposlenega D(65) vpisane kilometre: if(D(61)=1;0;if(D(50)>0;D(50);

(if(TRUNC(ROUND(R(1)\*D(65)\*100)/100,0)\*O(024)D(65)\*100)/100,0)\*O(024)))))

| Kadrovski             | Plače Obra          | ačunski podatki                                                 |                                                                                  |                     |
|-----------------------|---------------------|-----------------------------------------------------------------|----------------------------------------------------------------------------------|---------------------|
| podatki               | Sp <u>l</u> ošno Bo | oleznine   <u>N</u> akazila   K <u>r</u> editi   O <u>s</u> nov | e Boni <u>t</u> ete   <u>M</u> esečni seštevki   Me <u>s</u> ečni seštevki po DN | 4                   |
| Po <u>d</u> atki plač | Aktivni             |                                                                 | Šifra                                                                            | Q,                  |
|                       | 🔻 Šifra             | Naziv osnove                                                    | Weadnest sessue                                                                  | Datum začatka – Dat |
|                       | <b>090</b>          | Osnovna plača - dec. pret.leta                                  | 📧 Saop Obračun plač zaposlenih - vnos - OS                                       | – 🗆 X               |
| 1                     | 084                 | Št.ur pov.obsega ped.dela-1,20                                  | Osnove                                                                           | 💿 lla 👉 🕞 🐟         |
| Podatki PP <u>Z</u>   | 075                 | Razlika - 14.čl. ZSPJS                                          |                                                                                  |                     |
|                       | 074                 | Korekcijska osnovna plača                                       | čića serve loči                                                                  |                     |
| Podatki KDP7          | 073                 | Prevedena osnovna plača                                         | Sifra osnove 005 Kilometrina za prevo                                            | z na delo           |
| FOU <u>d</u> UN NDF2  | 072                 | Plačni razred po prevedbi                                       | Vrednost osnove 25,6                                                             |                     |
|                       | 071                 | Delež razlike za odpravo nes.                                   |                                                                                  |                     |
| Zgodovina             | 070                 | Skupna raz.za odpr.nesorazm.                                    | Datum začetka 📃 💌                                                                |                     |
|                       | 053                 | Dodatek na delovno dobo                                         | Datum konca                                                                      |                     |
|                       | 051                 | Premija KDPZJU                                                  |                                                                                  |                     |
|                       | 049                 | Plača pred uveljavitvijo ZSPJS                                  |                                                                                  | Value faith         |
|                       | 041                 | Položajni dodatek                                               |                                                                                  | 🔨 Opusti 🖌 Potrdi   |
|                       | 014                 | Saldo ur                                                        | Skrbnik 002                                                                      | 11.                 |

(slika je testna, namenjena zgolj prikazu priprave formule, če je kilometrina vnesena na osnovah zaposlenih)

### Mesečna vozovnica

Vsem zaposlenim, katerim želimo, da se bo pri obračunu plače avtomatsko obračunala Mesečna vozovnica je potrebno, da imajo na Osnovi zaposlenega 050 vpisan znesek mesečne vozovnice.

| Zaposleni   |       |                             |                                                          |                                                 |                                 |               |        |               |     | ·I | l | * | X | ٩ | <b>Vi</b> 🎭 |
|-------------|-------|-----------------------------|----------------------------------------------------------|-------------------------------------------------|---------------------------------|---------------|--------|---------------|-----|----|---|---|---|---|-------------|
| 4           |       | Šifra 0000                  | 066 Primek: Adamič                                       | Ime                                             | : A                             |               |        | Neaktiven     | ač  |    |   |   |   |   |             |
|             | Šifra | a SM                        |                                                          | Status                                          | Nedoločen čas                   |               | •      | Podlaga ZZZS: | 001 |    |   |   |   |   |             |
|             |       | ,                           |                                                          | Interni statu:                                  | si:                             |               |        |               |     |    |   |   |   |   |             |
| Kadrovski   |       | Plač <u>e</u> O <u>b</u> ra | ičunski podatki                                          |                                                 |                                 |               |        |               |     |    |   |   |   |   |             |
| podatki     |       | Splošno Bo                  | leznine <u>N</u> akazila K <u>r</u> editi O <u>s</u> nov | re Boni <u>t</u> ete <u>M</u> esečni seštevki M | le <u>s</u> ečni seštevki po DM | 1             |        |               |     |    |   |   |   |   |             |
| Podatki pla | ž     | Aktivni                     |                                                          | Šifra                                           |                                 | Q             |        |               | ы   | 4  | ▶ | ы | ľ | 2 | Ø           |
| - ·         |       |                             |                                                          | ,                                               |                                 | •             |        |               |     |    |   |   |   |   |             |
|             |       | 🔻 Šifra                     | Naziv osnove                                             |                                                 |                                 | Datum začatka | Date   | m konca       |     |    |   |   |   |   | ^           |
|             | 2     | 090                         | Osnovna plača - dec. pret.leta                           | 📃 🖭 Saop Obračun plač zapos                     | lenih - vnos - OS               | - 0           | ×      |               |     |    |   |   |   |   |             |
|             | 1-    | 084                         | Št.ur pov.obsega ped.dela-1,20                           | Osnove                                          |                                 | 🕑 🔚 👷         | : 🗟 🎰  |               |     |    |   |   |   |   |             |
| Podatki PP  | z 📘   | 075                         | Razlika - 14.čl. ZSPJS                                   |                                                 |                                 |               |        |               |     |    |   |   |   |   |             |
|             | -11-  | 074                         | Korekcijska osnovna plača                                | čifra osnava 050                                | Mar. 7                          |               |        |               |     |    |   |   |   |   |             |
| Podatki KDP | 7  -  | 073                         | Prevedena osnovna plača                                  | Silla Oshove  030                               | Mesecha vozovnica               |               |        |               |     |    |   |   |   |   |             |
|             |       | 072                         | Plačni razred po prevedbi                                | Vrednost osnove                                 | 15,00000                        |               |        |               |     |    |   |   |   |   |             |
|             |       | 071                         | Delež razlike za odpravo nes.                            | ,                                               |                                 |               |        |               |     |    |   |   |   |   |             |
| Zgodovina   |       | 070                         | Skupna raz.za odpr.nesorazm.                             | Datum zacetka                                   | <b>•</b>                        |               |        |               |     |    |   |   |   |   |             |
|             | -1_   | 053                         | Dodatek na delovno dobo                                  | Datum konca                                     | •                               |               |        |               |     |    |   |   |   |   |             |
|             |       | 051                         | Premija KDPZJU                                           |                                                 |                                 |               |        |               |     |    |   |   |   |   |             |
|             |       | 049                         | Plača pred uveljavitvijo ZSPJS                           |                                                 |                                 | × Ormer       | Count  |               |     |    |   |   |   |   |             |
|             | _     | 041                         | Položajni dodatek                                        |                                                 |                                 |               | A Fond |               |     |    |   |   |   |   |             |
|             | L     | 014                         | Saldo ur                                                 | Skrbnik 002                                     |                                 |               | //.    |               |     |    |   |   |   |   |             |

## Pomembno opozorilo za tiste zaposlene, kateri uveljavljajo mesečno vozovnico in so razporejeni na več Delovnih mest!!!

Ker se za obračun prevoza na delo (tako za mesečno karto kot tudi kilometrino) uporabi ena vrsta obračuna in imate na tej vrsti določeno nastavitev, da se Deli po DM (nastavitev uporabljajo stranke, katere uporabljajo funkcionalnosti evidentiranja po SM za pripravo temeljnice za knjiženje v Dvostavno knjigovodstvo), je potrebno pri zaposlenih, ki so razporejeni na več DM in uveljavljajo mesečno vozovnico to nastavitev Izklopiti <u>Se deli po DM</u> ali pa za takega zaposlenega na vrsticah neposrednega obračuna odvečno izračunano vrstico za Prevoz na delo IZBRISATI!!

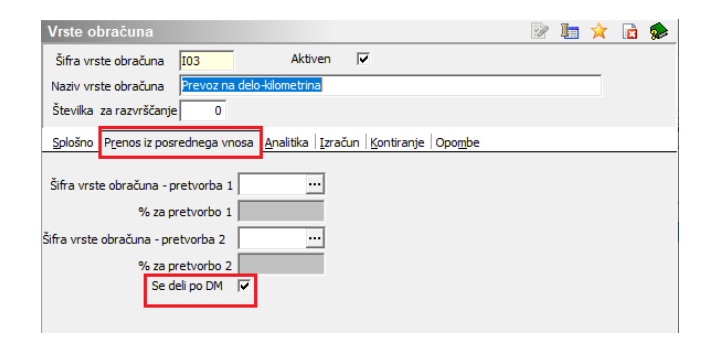

# Obračun plač – pomembne nastavitve na Osnovah obračuna

Ko pripravimo obračun plač za mesec je potrebno, da na zavihku Osnove vpišemo osnove, katere se potrebujejo za avtomatski obračun Prevoza na delo – kilometrine.

| Nastavitve ob                     | oračuna                           |                                          |                   |                        |
|-----------------------------------|-----------------------------------|------------------------------------------|-------------------|------------------------|
| Leto                              | 2021                              | Obračun odprt.                           |                   |                        |
| Mesec                             | 06                                | zaporedna številka 1                     |                   |                        |
| Naziv obračuna                    | Plača junij 202                   | 1                                        | Ŧ                 |                        |
| Splošno N <u>a</u> stav           | vitve Po <u>r</u> ačun            | Osno <u>v</u> e estvica za dohodni       | no   Dokumenti za | a eR   Opom <u>b</u> e |
| če.                               | Marinean                          |                                          |                   | Verdenet               |
| 021                               | Drebrana                          | an dan                                   |                   | vrednost 6 12000       |
| 021                               | Kilomet.za                        | prevoz na d. do ur.                      |                   | 0,12000                |
| 025                               | Terenski d                        | odatek do uredbe                         |                   | 10,00000               |
| 030                               | Število de                        | . tednov - POUK                          |                   | 4,13000                |
| 031                               | % poveč.                          | obsega ped.dela - 100                    |                   | 100,00000              |
| 032 % poveč.obsega ped.dela - 105 |                                   | .obsega ped.dela - 105                   |                   | 105,00000              |
| 033                               | 033 % poveč.obsega ped.dela - 120 |                                          |                   | 120,00000              |
| 000                               |                                   | obsega ped.dela - 120                    |                   |                        |
| 035                               | Število de                        | obsega ped.dela - 120<br>.tednov - POLNO |                   | 4,33000                |

(slika je informativna, namenjena zgolj prikazu osnov obračuna, ki se uporabljajo za obračun Prevoza na delo – kilometrina)

V vrednost osnove obračuna **024 – Kilometrina za prevoz na delo do uredbe** vpišete vrednost – 10 % cene motornega bencina 95 oktanov

V vrednost osnove **040 – Minimalni mesečni znesek** (naš prikazan primer, vaša šifra se lahko razlikuje) vpišete vrednost 30, ker je določena najnižja višina povračila 30 eur.

V primeru, če v obračunu plače omenjene osnove ne bodo vnesene, se zaposlenim Prevoz na delo – kilometrina na neposrednem obračunu ne bo izračunal.